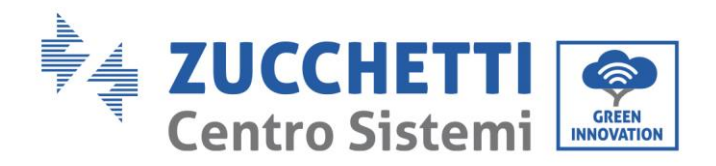

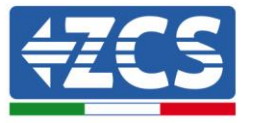

# **AKTUALIZACJA FIRMWARE I SAFETY PARAMETERS**

## 1. Przyciski

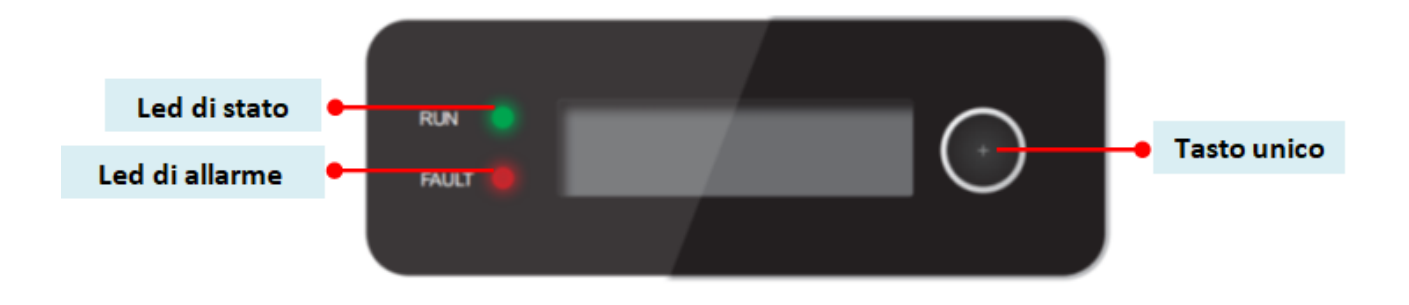

- Długie naciśnięcie przycisku, aby wejść do menu i potwierdzić wybór
- Krótkie naciśnięcie przycisku, aby przejść do następnej sekcji
- Przewinąć wszystkie menu, aby wrócić do strony głównej

ldentyfikacja: GID-GE-MD-00 Rew. 01 z dn. 14.01.22 - Aplikacja: GID

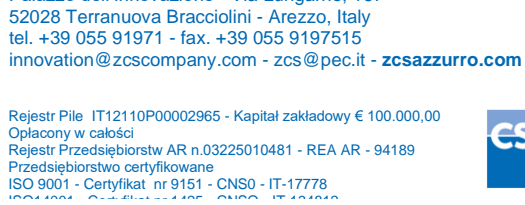

Zucchetti Centro Sistemi S.p.A. - Green Innovation Division

Palazzo dell'Innovazione - Via Lungarno, 167

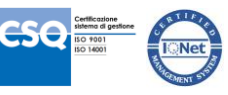

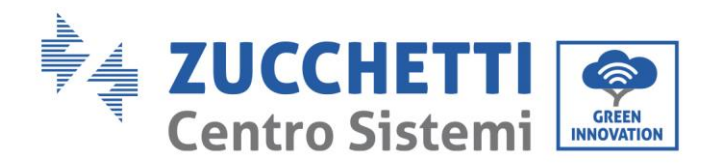

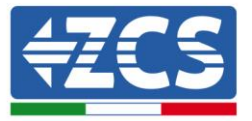

### 2. AKTUALIZACJA FIRMWARE

#### 1. <u>Przygotowanie USB</u>

- 1. Przed zmianą standardu kraju należy zaktualizować firmware falownika do wersji znajdującej się na naszej stronie internetowej: www.zcsazzurro.com.
- 2. Wybrać żądany falownik i w sekcji dotyczącej dokumentacji można pobrać najnowszy firmware, który odpowiada plikowi zipped zawierającemu folder.
- 3. Rozpakować spakowany plik i wyjąć cały folder.
- 4. Skopiować folder, nie zmieniając jego nazwy, na USB (8GB) sformatowany wcześniej w formacie FAT32.
- 2. Aktualizacja
  - 1. Włożyć USB do odpowiedniego portu w dolnej części falownika (przy wyłaczonym falowniku).
  - 2. Zasilić falownik ze źródła fotowoltaicznego.
  - 3. W menu wybrać aktualizację oprogramowania.
  - 4. Wpisać pwd -> 0715 i aktualizacja rozpocznie się automatycznie.
  - 5. Po zakończeniu aktualizacji należy wyłączyć falownik (odłączając go całkowicie) i ponownie go uruchomić, aby zakończyć operację.
  - 6. Sprawdzić na info sistema -> Inverter Info -> Wersja Software "Press enter to view" -> 0715 i sprawdzić zaktualizowaną wersję.

Zucchetti Centro Sistemi S.p.A. - Green Innovation Division Palazzo dell'Innovazione - Via Lungarno, 167 52028 Terranuova Bracciolini - Arezzo, Italy tel. +39 055 91971 - fax. +39 055 9197515 innovation@zcscompany.com - zcs@pec.it - zcsazzurro.com Rejestr Pile IT12110P00002965 - Kapitał zakładowy € 100.000,00

Opłacony w całości Rejestr Przedsiębiorstw AR n.03225010481 - REA AR - 94189 Przedsiębiorstwo certyfikowane ISO 9001 - Certyfikat nr 9151 - CNS0 - IT-17778

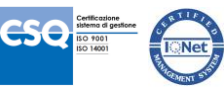

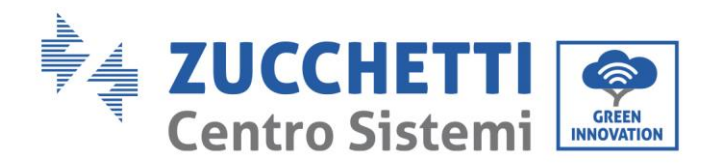

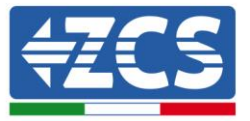

### 3. ZMIANA STANDARDU SIECI

- 1. <u>Ładowanie standardu sieci do falownika</u>
  - 1. Zasilić falownik tylko ze źródła fotowoltaicznego (operacja nie powiedzie się, jeśli falownik będzie podłączony do sieci AC).
  - 2. Z menu wybrać ustawienia -> Ustaw kraj -> 0001.
  - 3. Wprowadź hasło -> 0001, wybierz kraj z wyświetlacza i poczekaj na komunikat potwierdzający.
  - 4. Wyłączyć falownik (odłączając go całkowicie) i ponownie go uruchomić, aby zakończyć operację.

Zucchetti Centro Sistemi S.p.A. - Green Innovation Division Palazzo dell'Innovazione - Via Lungarno, 167 52028 Terranuova Bracciolini - Arezzo, Italy tel. +39 055 91971 - fax. +39 055 9197515 innovation@zcscompany.com - zcs@pec.it - **zcsazzurro.com** Rejestr Pile IT12110P00002965 - Kapitał zakładowy € 100.000,00

Opłacony w całości Rejestr Przedsiębiorstw AR n.03225010481 - REA AR - 94189

Przedsiębiorstwo certyfikowane ISO 9001 - Certyfikat nr 9151 - CNS0 - IT-17778

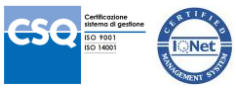